## Anleitung VR Secure Go auf VR Secure Go Plus

1. VR-Secure Go Plus öffnen und oben rechts auf das Zahnrad klicken

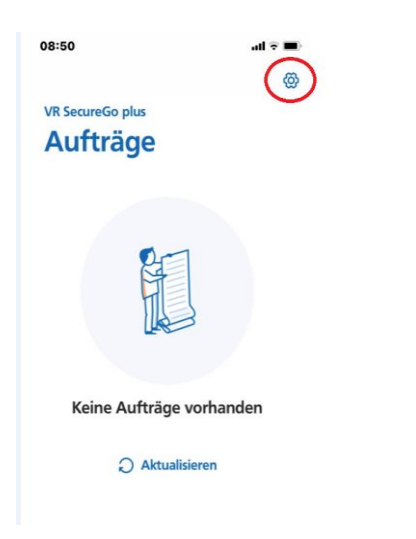

2. Unter dem Menüpunkt "Banken & Kreditkarten" den Punkt "Bankverbindungen" wählen

| 08:6      | 1                                    | .ul 🗢 🔳 |
|-----------|--------------------------------------|---------|
| VR S      | secureGo plus<br>nstellungen         |         |
| ALI       | LGEMEIN                              |         |
| $\otimes$ | Freigabe-Code ändern                 | >       |
| of        | Zugriffsschutz                       | >       |
| ☆         | Diagnosedaten<br>anonymisiert teilen |         |
| BA        | NKEN & KARTEN                        |         |
| •         | Bankverbindungen                     | >       |
| =         | Kreditkarten                         | >       |
|           | Gerätewechsel                        | >       |
|           |                                      |         |

3. Die VR Secure Go Plus erwartet die Eingabe des Freischaltcode. Die Eingabe ist mit "Bestätigen" zu bestätigen. Freigabecode hat man sich bei der Einrichtung der App vergeben.

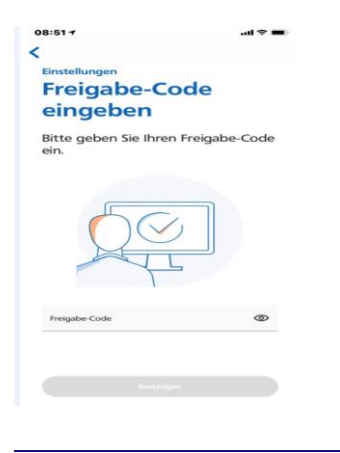

4. Auswahl aus "VR Secure Go übernehmen"

| 8:52 1        | ,                                   | l 🗢 🔳                |
|---------------|-------------------------------------|----------------------|
|               |                                     |                      |
| Einste        | llungen                             |                      |
| Ba            | nkverbing                           | dungen               |
| Sie h<br>Secu | aben noch keine<br>reGo plus verkni | Bank mit VR<br>ipft. |
|               |                                     |                      |
|               |                                     |                      |
|               |                                     |                      |
|               |                                     |                      |
|               |                                     |                      |
|               |                                     |                      |
|               |                                     |                      |
|               |                                     |                      |
|               |                                     |                      |
|               | Aus SecureGo übe                    | rnehmen              |
|               |                                     |                      |

5. Es folgt eine Hinweismeldung. Es ist "Aus SecureGO übernehmen" zu wählen

| 08:52 1             | •                                                                                                    |    |
|---------------------|----------------------------------------------------------------------------------------------------|----|
| <                   |                                                                                                    |    |
| Einste              | llungen                                                                                                    |    |
| Ba<br>Sie †<br>Secu | SecureGo<br>App erkannt<br>Sie werden nun aut Imre<br>be werden nun aut Imre<br>be werden nun aut Imre<br>be anter anter anter aut Imre<br>be anter anter anter anter anter<br>werden Sie sich dort an<br>und starten Sie die<br>Datenübertragung. Sofern<br>Sie mehrere NetKeys<br>nutzen, können Sie zuvor<br>uutsen, können Sie zuvor<br>uutsen, können Sie zuvor<br>uutsen, können Sie zuvor<br>uutsen Sie die Batenüberna<br>die Datenübernahme<br>erfolgreich durchführen zu<br>könnerstützt Ihre Bank<br>SecureGo plus seine at zu | 'R |
|                     | einem späteren Zeitpunkt.<br>Aus SecureGo übernehmer                                                                                                    |    |
| _                   | Abbrechen<br>Neue Bankverbindung hinzufügen                                                                                                    | _  |

- 6. Danach landet man in der Anmeldemaske der VR Secure Go (alt) Anmeldekennwort dieser ist zu erfassen
- 7. Falls mehrere Bankverbindungen in der Alt-App hinterlegt sind, ist der jeweilige VR-Netkey auszuwählen. Danach erscheint folgende Maske. Es ist auf "Ausführen" zu klicken.

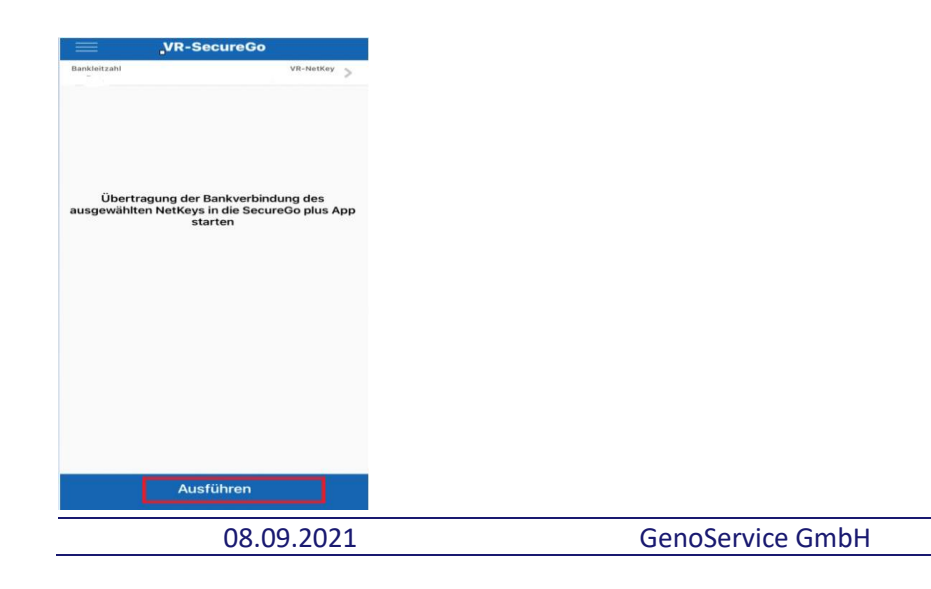

## 8. Datenübertragung erfolgreich

| VR Secure    | VR-SecureGo                                                                                                    |              |
|--------------|----------------------------------------------------------------------------------------------------|--------------|
| Bankleitzahl | vie vie                                                                                                    | NetKey >     |
| Üł<br>ausgew | Datenübertragung<br>erfolgreich.<br>Möchten Sie zur SecureGo<br>plus App wechseln oder in<br>dieser Anwendung<br>verbleiben? | es<br>us App |
|              | SecureGo Plus starten<br>Verbleiben                                                                                          |              |
|              |                                                                                                    |              |
|              |                                                                                                    |              |
|              | Ausführen                                                                                                    |              |

Wenn man in der VR Secure Go verbleibt oder sich erneut anmeldet, wird ersichtlich, dass die Bankverbindung deaktiviert wurde.

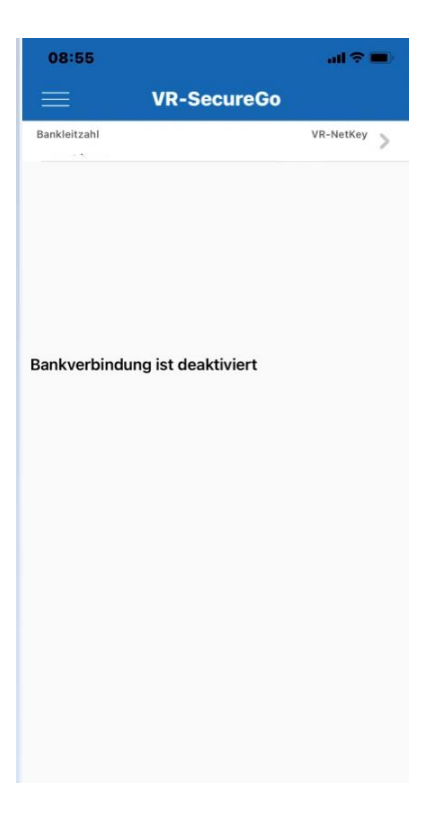

## **GenoService GmbH**

9. In der VR Secure Go Plus wird nun die hinzugefügte Bankverbindung angezeigt

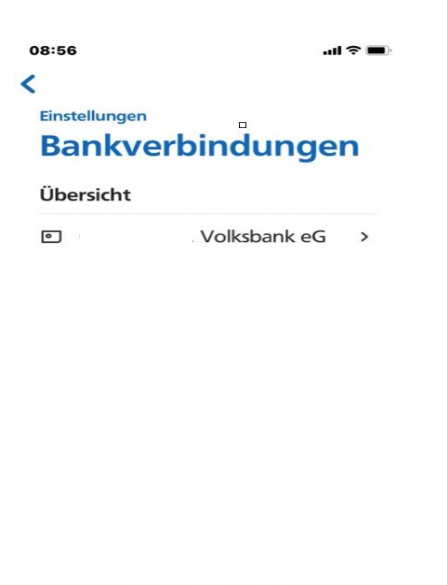

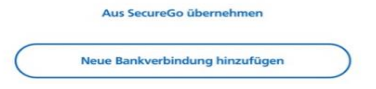

10. Im VR-OnlineBanking über dem Namen oben rechts, kann man über den Punkt "Datenschutz & Sicherheit" im Unterpunkt "Sicherheitsverfahren" die aktive App sehen. Über den Stift gelangt man in die Geräteverwaltung.

| Secure             | io plus                                    |                                                 |
|--------------------|--------------------------------------------|-------------------------------------------------|
| Geräteverwal       | tung                                       |                                                 |
| Sie haben an diese | r Stelle die Möglichkeit his zu drai Gaart |                                                 |
|                    | and mogileriker, bis zu drei Gerati        | e für dieses Sicherheitsverfahren zu registrien |
|                    |                                            |                                                 |
| iPhone vo          | n Stefanie                                 |                                                 |
| App-ID             | Registrierungsdatum                        |                                                 |
|                    | 13.07.2021                                 |                                                 |
| Aktiv              |                                            |                                                 |
|                    | :                                          |                                                 |
|                    |                                            |                                                 |
|                    | lügen                                      |                                                 |
| Geracinanzu        |                                            |                                                 |